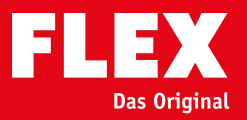

Many thanks for deciding to register your FLEX product online to receive your 3-year warranty! The details in these instructions will simplify this process for you.

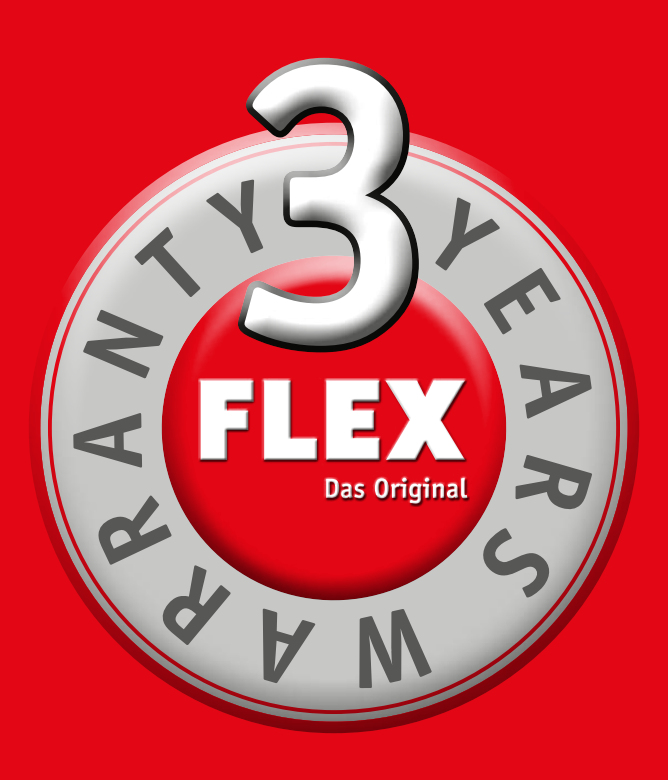

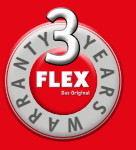

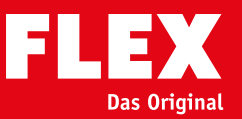

### **FLEX Service App**

The FLEX Service App is a clear benefit for all users of FLEX power tools. The registration extends the warranty of your FLEX professional tool. You are protected against unexpected repair costs for up to three years – even after the statutory warranty period has expired.

To be eligible, you have to register your tool within 30 days of purchase. The FLEX Service App gives you the following benefits:

- Warranty period extended to three years
- Service certificate if a repair becomes necessary
- Tracking repair status in the event of a warranty claim

You can access the app directly from https://warranty.flex-tools.com or www.flex-tools.com. For mobile use, you can find the FLEX Registration App as a free download in the Apple Store (iOS) or Google Play Store (Android) by searching for "FLEX Service".

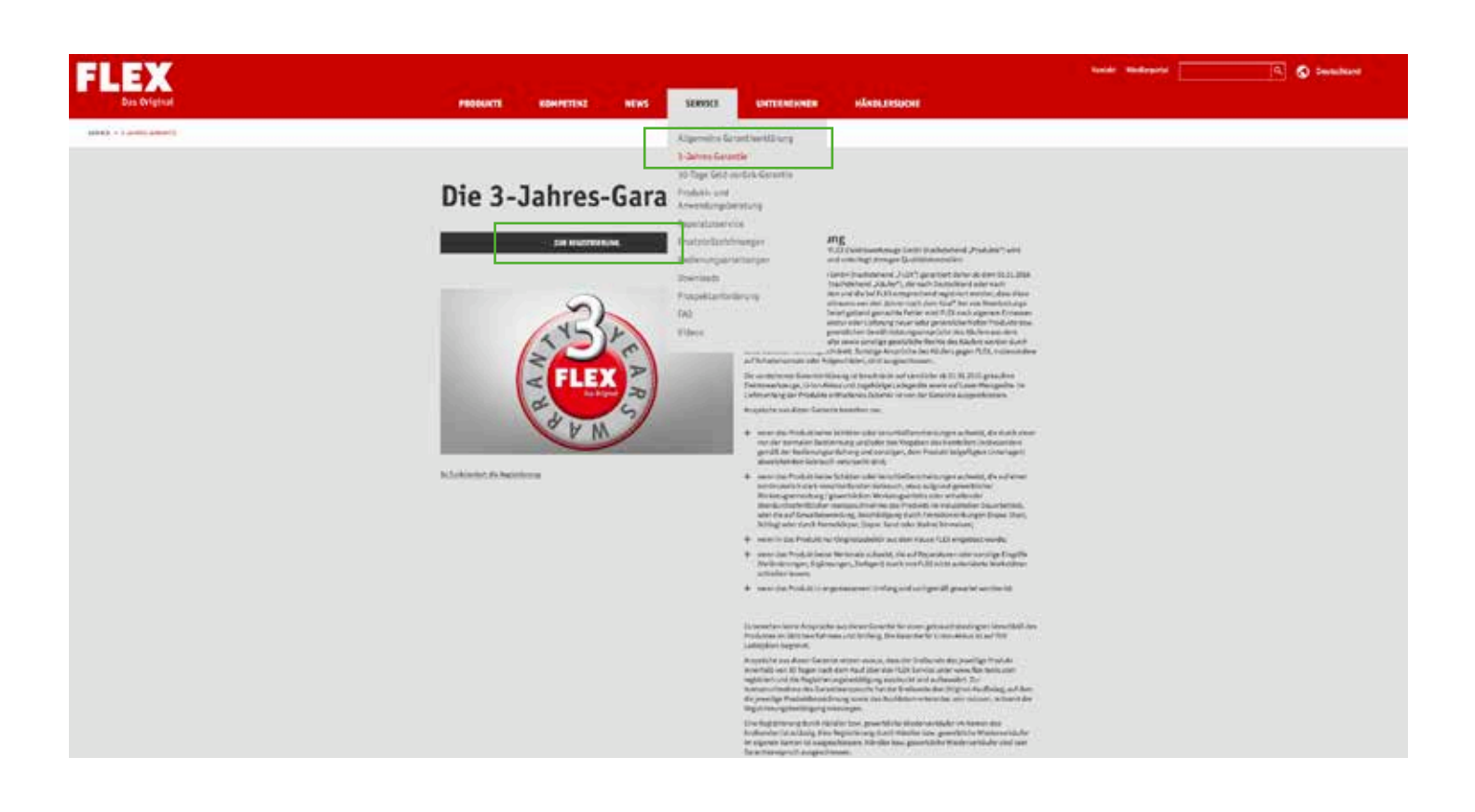

Visit our website at **www.flex-tools.com** You will find a link to the 3-year warranty under the main "Service" menu item.

"Go to registration" takes you to the registration portal.

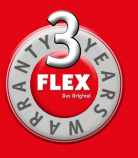

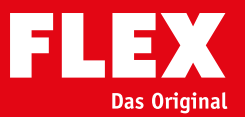

|                                  |                                                                                                    | Angemeldet bielben                                                                                        | Pasewort vergestent                                                              |                       |
|----------------------------------|----------------------------------------------------------------------------------------------------|----------------------------------------------------------------------------------------------------|----------------------------------------------------------------------------------|-----------------------|
| FLEX<br>Das Original             |                                                                                                    | Nutzername                                                                                                | Pesswort                                                                         | Login                 |
| Startaelte                       | Willkommen, bitte melder                                                                                                    | n Sie sich an                                                                                             |                                                                                  |                       |
|                                  | Der Flex Service ist für Nutzer von Flex Elek<br>geschützt - auch nach Ablauf der gesetzlich                                       | trowerkzeugen ein klares Plus. Mit der Registrierung verlängern Sie<br>vorgeschriebenen Garantielaufzeit. | die Garantie für Ihr Flex Profi-Gerät. So sind Sie bis zu drei Jahren vor unerwa | teten Reparaturkosten |
|                                  | Voraussetzung ist, dass Sie Ihr Werkzeug inn                                                                                       | erhalb von 30 Tagen nach Kauf registrieren. Mit dem Flex Service s                                        | ichern Sie sich folgende Vorteille:                                              |                       |
|                                  | Verlängerte Garantiezeit auf drei Jahre     Service-Zertifikat falls eine Reparatur no     Nachverfolgung des Reparaturstatus im G | bwendig wird<br>arantiefall                                                                               |                                                                                  |                       |
|                                  | Profitieren Sie von einer verlängerten Garar                                                                                       | ntielaufzeit mit dem Flex Service. Verfügbar in Deutschland und Ös                                        | terreich.                                                                        |                       |
|                                  | Registrieren                                                                                                    |                                                                                                    |                                                                                  |                       |
|                                  |                                                                                                    |                                                                                                    |                                                                                  |                       |
|                                  |                                                                                                    |                                                                                                    |                                                                                  |                       |
|                                  |                                                                                                    |                                                                                                    |                                                                                  |                       |
|                                  |                                                                                                    |                                                                                                    |                                                                                  |                       |
|                                  |                                                                                                    |                                                                                                    |                                                                                  |                       |
|                                  |                                                                                                    |                                                                                                    |                                                                                  |                       |
|                                  |                                                                                                    |                                                                                                    |                                                                                  |                       |
|                                  |                                                                                                    |                                                                                                    |                                                                                  |                       |
|                                  |                                                                                                    |                                                                                                    |                                                                                  |                       |
|                                  |                                                                                                    |                                                                                                    |                                                                                  |                       |
| ACB                              |                                                                                                    |                                                                                                    |                                                                                  |                       |
| Garantieenklarung<br>Daneeschutz |                                                                                                    |                                                                                                    |                                                                                  |                       |
|                                  |                                                                                                    |                                                                                                    |                                                                                  |                       |
|                                  |                                                                                                    |                                                                                                    |                                                                                  |                       |

The warranty registration window opens and the registration process starts here.

Are you already a customer and do you have your user name and password to hand? If so, please complete the two white fields in the header section and then click on "Login". (Go to page 7 to continue)

OR

If you are a new customer and haven't yet registered, you will first need to create an account. To do this, click on the red "**Register**" button at the bottom. (Go to page 4 to continue)

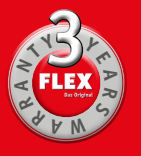

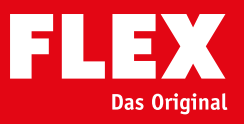

|              |                                                           | Angemeldet bielben                                                | Passwort vergessent |       |
|--------------|-----------------------------------------------------------|-------------------------------------------------------------------|---------------------|-------|
| Das Original |                                                           | Nutzername                                                        | Passwort            | Login |
| Startsette   | RESORCES                                                  |                                                                   |                     |       |
|              | Kontoart<br>Bitte geben Sie an, ob Sie sich für gewerblic | the oder private Zwecke registrieren möchten.                     |                     |       |
|              | Privat                                                    |                                                                   |                     |       |
|              | Sie möchten Händler für FLEX werden und                   | d unsere Produkte in Ihrem Geschäft verkaufen und für Ihre Kunden | registrieren?       |       |
|              | Kein Problem! Dann melden Sie sich bitte u                | nter info@flex-tools.com oder 0049 7144 828-0.                    |                     |       |
|              | Sie sind bereits FLIX-Händler? Dann finden s              | sle die Zugangsdaten in ihren Konditionsunterlagen.               |                     |       |
| AG8          |                                                           |                                                                   |                     |       |
| Detenschutz  |                                                           |                                                                   |                     |       |
|              |                                                           |                                                                   |                     |       |

### Initial registration

The "Account type" window appears. Now select whether you are using your tool/tools for private or commercial purposes.

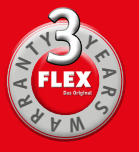

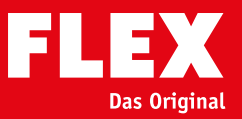

| EL EW                                                                                                    |                                                                                                    | And a second second                                    |                 |                                                     |                                              |
|----------------------------------------------------------------------------------------------------|----------------------------------------------------------------------------------------------------|--------------------------------------------------------|-----------------|-----------------------------------------------------|----------------------------------------------|
| FLEA<br>Antopa                                                                                                    |                                                                                                    | Reference                                              |                 | future)                                             | tak 1                                        |
| Detete:                                                                                                    | - PROTECTION OF                                                                                                    |                                                        |                 |                                                     |                                              |
|                                                                                                    | Privatregistrierung<br>Aligemeine informationen                                                                                                    |                                                        |                 |                                                     |                                              |
|                                                                                                    | Anghenia The                                                                                                    |                                                        |                 |                                                     |                                              |
|                                                                                                    | and a                                                                                                    |                                                        |                 |                                                     |                                              |
|                                                                                                    | antiper.                                                                                                    |                                                        |                 |                                                     |                                              |
|                                                                                                    | Rocker (Respirate                                                                                                    |                                                        |                 |                                                     |                                              |
|                                                                                                    | Adresse                                                                                                    |                                                        |                 |                                                     |                                              |
|                                                                                                    | inter .                                                                                                    |                                                        |                 | towers on waterary retrievery approach, allocations |                                              |
|                                                                                                    | 12                                                                                                    | lise .                                                 |                 | And here y                                          |                                              |
|                                                                                                    | 2minufaed                                                                                                    |                                                        |                 |                                                     |                                              |
|                                                                                                    |                                                                                                    |                                                        |                 | many and and                                        |                                              |
|                                                                                                    |                                                                                                    |                                                        |                 | De ge                                               | olis pointimentalise (and or collected black |
|                                                                                                    | E-Mail Adresse und Flex Pasawo                                                                                                    | a                                                      |                 |                                                     |                                              |
|                                                                                                    | MUTTE or Annual sales of Anglishese                                                                                                    | g ne bachten, five f del Adrese to electric in Kalen   | www.            |                                                     |                                              |
|                                                                                                    | Refere Likel                                                                                                    |                                                        |                 |                                                     |                                              |
|                                                                                                    | truither                                                                                                    |                                                        |                 |                                                     |                                              |
|                                                                                                    | 1 md windor ident                                                                                                    |                                                        |                 |                                                     |                                              |
|                                                                                                    |                                                                                                    |                                                        |                 |                                                     |                                              |
|                                                                                                    | Parent about the                                                                                                    |                                                        |                 |                                                     |                                              |
| 100                                                                                                    | brian envertienten, das 7020 militaria                                                                                                    | alter salvie saarlet Padater, Brothinger aans vefanet. | Autobar Martada |                                                     |                                              |
| 48                                                                                                    | At senders the best legen artigited                                                                                                    | ert einelten de fille som de Dienstatuningsten         |                 |                                                     |                                              |
| Sectorsity .                                                                                                    | 1.1.1.1.1.1.1.1.1.1.1.1.1.1.1.1.1.1.1.1.                                                                                                    |                                                        |                 |                                                     | Major and                                    |
| and the second second se | Contraction of the local division of the local division of the loc |                                                        |                 |                                                     |                                              |

### Private registration

**Online registration of FLEX products** 

All fields marked with a \* must be completed.

Please state your e-mail address. An automatic e-mail will be sent to this address once you click on "Register". In this e-mail you will be asked to confirm your account via a link (confirmation of identity) and to activate the account. This completes the process of creating an account.

### Only then can you print out and/or download a warranty certificate for your registered tools.

If you do not click on this link to activate your account, you can still register tools but you cannot print out and/or download the warranty certificates. However, should you want to make a warranty claim, it is essential that you send the certificates in along with the invoices.

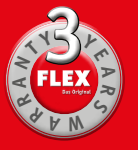

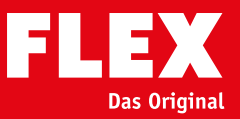

| F1 F1               |                                                                                                    | And a second second                             |           |                       |
|---------------------|----------------------------------------------------------------------------------------------------|-------------------------------------------------|-----------|-----------------------|
| FLEX                |                                                                                                    | Performance -                                   | funer;    | tigh.                 |
| Betele              | - shinestories                                                                                                    |                                                 |           |                       |
|                     | Gewerberegistrierung<br>Allgemeine informationen                                                                                                    |                                                 |           |                       |
|                     | i með<br>Bæska<br>Næska file<br>Mened<br>Mened<br>Hæse redenad                                                                                                    |                                                 |           |                       |
|                     | Adresse<br>Toda"<br>National Second                                                                                                    | 54                                              |           | -                     |
|                     | E-Mail Adresse und Flex Passwort<br>Webry an Incontributing of Psychology of Madia<br>Matal Ann<br>- Guide Cart                                                                                                    | n, Rey Edigt kärnes to startleft for Ratamiren. | Server 2  | e forsk foarlike stie |
| adt<br>Bainteantaig | Line experience* Prevent* Prevent* Prev |                                                 | Reference |                       |
| Personale           | - Control of Control of Control o |                                                 |           |                       |

### **Commercial registration**

**Online registration of FLEX products** 

All fields marked with a \* must be completed.

Please state your e-mail address. An automatic e-mail will be sent to this address once you click on "Register". In this e-mail you will be asked to confirm your account via a link (confirmation of identity) and to activate the account. This completes the process of creating an account.

### Only then can you print out and/or download a warranty certificate for your registered tools.

If you do not click on this link to activate your account, you can still register tools but you cannot print out and/or download the warranty certificates. However, should you want to make a warranty claim, it is essential that you send the certificates in along with the invoices.

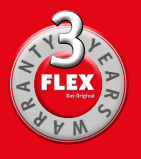

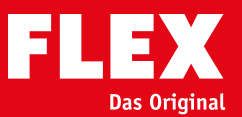

| FLEX                           |                                                                                                    |                                                                                                    |                                                                                                    | Cont. |
|--------------------------------|----------------------------------------------------------------------------------------------------|----------------------------------------------------------------------------------------------------|----------------------------------------------------------------------------------------------------|-------|
| Analyse<br>Terregeli<br>Biolog | Anterina         Anterina         Anterina         Anterina         Anterina         Anterina         Anterina         Anterina | Violen Dock für Bri Vertrauen.<br>Bite onnen für schninger Augenbilde bei Ein<br>Winger Nam auf Der einformen Augenbilde<br>Der bei der Schninger Köngenes auf der in<br>Eine finde ich die bestiemter Köngenes auf der in<br>Arttikker<br>Serrien<br>HerstD | or Reporting the HSt-fieldate of the Rodeward age.<br>HSt bracker al:<br>Active<br>I-Nr.<br>LE 14-7 125 INOX<br>K18-250<br>Nr.<br>2000 4 2007 203<br>2007 4 20W 7.2A<br>2000 2560/min<br>D. max 125 mm<br>Bahnhofstr. 15, DI-71711 Steinheim |       |
|                                | Informationen aum Kauf<br>Informationen Kauf<br>Pressname Name des Verkäufens                                                   | 000-0004                                                                                                    | C. Noter                                                                                                    |       |
|                                | Admise<br>Taule<br>P.3<br>Latif                                                                                                 | Tet                                                                                                    | 39                                                                                                    | - 4   |
| 478<br>Gananiaantiinaa         |                                                                                                    |                                                                                                    | _                                                                                                    |       |
| Referencies to                 |                                                                                                    |                                                                                                    |                                                                                                    |       |

### **Registering tool**

### Item no.

Please enter the 6-digit FLEX item no. The full stop after the 3rd digit is automatically ignored by the system. You will find the item no. on the nameplate of the tool in question. To help you when entering the item no., the system offers choices in a drop-down menu.

### Serial no. and date of manufacture

This information can also be found on the nameplate (see note).

### **Date of purchase**

Comment: You can only register a tool up to 30 days after the date of purchase.

### Information about the purchase

For us to continually check and improve our service quality, we would ask you to complete the following fields. However, this is voluntary.

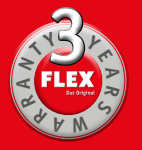

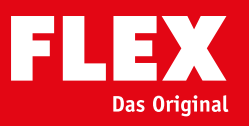

| FLEX                              |                                                                                                    |                                                                                                    |                                                                                                    | Linit   |
|-----------------------------------|----------------------------------------------------------------------------------------------------|----------------------------------------------------------------------------------------------------|----------------------------------------------------------------------------------------------------|---------|
| Kataw<br>Inneret                  |                                                                                                    | Wolen Dank for Bry Vertrauen.<br>Bits renner tie och enig Augesticke Jan for de N<br>We siger Wert ach for existing?<br>Bits laather to at <mark>Contenting of a</mark> t Gragmons (20 h<br>© ett finde sch zie Janderdart, maaten af de haarme | etter og free FLS foldade und som Rostmanninge.<br>Helder gle                                                                                                  |         |
|                                   | Marchmendaten<br>Inni benemen Se els kinds in jesekere fiste en Spesiel d'Al Aleman<br>else es els de Aleman et d'Aleman et autoret el de Aleman<br>4956<br>Innis<br>9:398<br>Berentes, 11: Jeser 1919 |                                                                                                    | Schenetzasager nit nuovačar Filersberingung, 25 v. Klass I.<br>maanig<br>VC 74 v.<br>Noronavirni<br>VC 74 v. C.<br>Noronavirni<br>VC 74 v. C. Diviert<br>anica |         |
|                                   | Enformationen zum Kouf<br>Ø Hunter-et Anachanoppe<br>Finnenrame/Name des Verkäufers                                                                                                    | Marchadar                                                                                                    | (* lines                                                                                                    |         |
|                                   | Advesse<br>Trade<br>PLS<br>Terrol                                                                                                    | first                                                                                                    | *                                                                                                    |         |
| alb<br>Ganataankinne<br>Deeraindu |                                                                                                    |                                                                                                    |                                                                                                    | No. No. |

### **Registering tool**

Once the item no. has been entered in full, the system displays the tool in the form of an image and description.

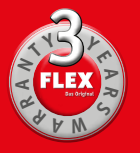

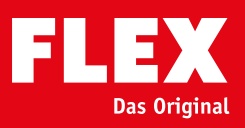

| FL                             | S Original                                                                        |                                                                                                    |                                                                                                    | Logout              |
|--------------------------------|-----------------------------------------------------------------------------------|----------------------------------------------------------------------------------------------------|----------------------------------------------------------------------------------------------------|---------------------|
| AG0                            |                                                                                   |                                                                                                    | Bitten nehmen Sie an unserer Kundenumfrage tell, indem Sie<br>die folgenden Fragen beantworten.<br>Palls Sie das nicht; wolfen, überspringen Sie die Kundenumfrage<br>mit dem Button Überspringen: | Otersachneen Wetter |
| Garantieeridäru<br>Datenschutz | N.                                                                                |                                                                                                    |                                                                                                    |                     |
|                                | Customer surr<br>For us to cont<br>voluntary.<br>To go to the c<br>If you would l | vey<br>tinually check and improve o<br>sustomer survey, please click<br>like to do this at a later date, | our service quality, we would ask you to complete the followi<br>a on Weiter<br>, click on " <mark>Skip</mark> "                                                                                   | ng survey. This is  |

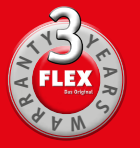

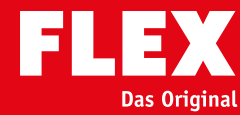

Logout

# Detailansicht Artikei: 1200 Watt Universit/Storigt Print Print Artikei: 1200 Watt Universit/Storigt Print Artikei: 1200 Watt Universit/Storigt Print Artikei: 1200 Watt Universit/Storigt Print Artikei: 1200 Watt Universit/Storigt Print Artikei: 1200 Watt Universit/Storigt Print Artikei: 1200 Watt Universit/Storigt

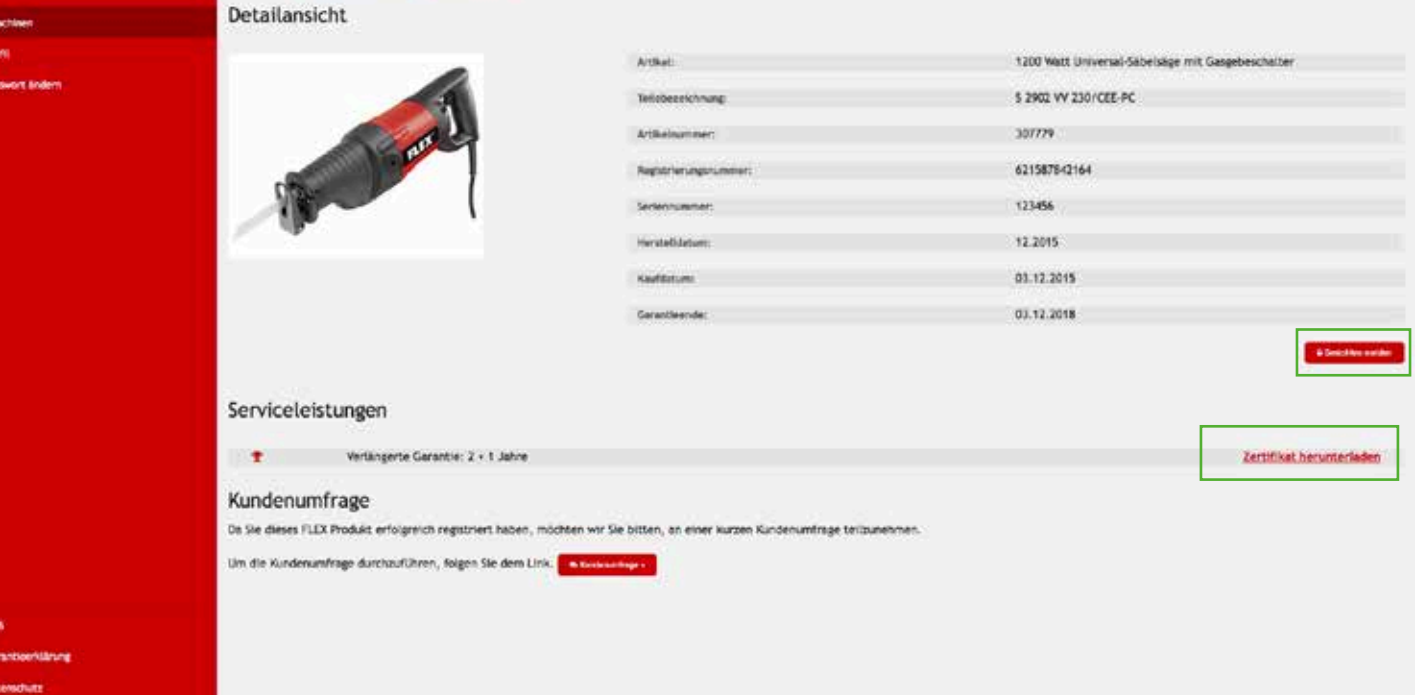

### Warranty certificate

Once registration is complete, you can print out the warranty certificate for the tool in question. *This can be done at any time and any number of times*.

Should you want to make a warranty claim, please send in the warranty certificate <u>and</u> original invoice. Only then will you receive the 3-year warranty for the registered tool.

### **Reported** as stolen

Should your registered device be stolen, you can report it as such. Should the tool then be registered for repairs, you at least have the possibility of finding the stolen tool and/or the person who stole it. Should you unexpectedly find the device again, you can of course also withdraw this notification.

If your retailer does this for you (report as stolen or withdraw notification), you will receive an e-mail informing you of this action. But only if you and your e-mail address are saved in the retailer's customer profile.

**Online registration of FLEX products** 

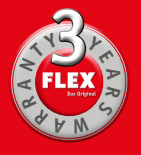

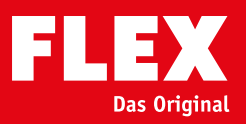

|                                      | MODIFIEN                                                                                                    |                                                                                                    |                                                                                   |                                        |                  |              |
|--------------------------------------|----------------------------------------------------------------------------------------------------|----------------------------------------------------------------------------------------------------|-----------------------------------------------------------------------------------|----------------------------------------|------------------|--------------|
|                                      | Maschinen                                                                                                    |                                                                                                    |                                                                                   |                                        |                  |              |
|                                      | Suche und F                                                                                                    | llter                                                                                                    |                                                                                   |                                        |                  |              |
| m.                                   | Suche                                                                                                    |                                                                                                    | T Alle Match                                                                      | inen anzeigen                          |                  | O recting of |
|                                      | Abb.                                                                                                    | Artikel                                                                                                    | * Tellebeselchnung                                                                | Keufdatum                              | Garantielaufzeit | In Service   |
|                                      | 1                                                                                                    | 1200 Watt Universal Sabersäge mit Gangebeschalter                                                                                                    | 5 2902 W 236/ CEE-PC                                                              | 03.12.3015                             | 03. 12. 2018     |              |
|                                      | #                                                                                                    | 710 Wett Eczenterschleffer mit Steubebaugung                                                                                                    | X 1107 VE 230/CEE                                                                 | 14.12.3015                             | 14,12,2018       |              |
|                                      | #                                                                                                    | 710 Watt Examinerschleifer mit Staubabsaugung                                                                                                    | X 1107 WE 230/CHE                                                                 | 14.12.2015                             | 14,12,2018       |              |
|                                      | 8                                                                                                    | Settriermachine für britlanze Oberflächen                                                                                                    | LP 1503 VR 230-CEE                                                                | 16.12.3015                             | 16.12.2018       |              |
|                                      | ~                                                                                                    | Word- und Deckerschietler Ginstfell                                                                                                    | GE 5 Z30/CBE                                                                      | 02.11.2015                             | 02.11.2018       |              |
|                                      | 1.00 5 400 5 610                                                                                                    | lign -                                                                                                    |                                                                                   |                                        |                  | hear 1       |
|                                      |                                                                                                    |                                                                                                    |                                                                                   |                                        |                  |              |
| <b>Overview</b><br>Display sh        | of registered                                                                                                    | tools<br>red tools (including those your re                                                                                                    | tailer has registered for                                                         | you).                                  |                  |              |
| Overview<br>Display sh               | of registered<br>nowing register<br>By clickin                                                                                | <b>tools</b><br>red tools (including those your re<br>g on the slider, you can hide tools                                                                                                    | tailer has registered for<br>s whose warranty period                              | you).<br>has expired.                  |                  |              |
| Overview<br>Display sh               | of registered<br>nowing register<br>By clickin<br>isplay                                                                      | <b>tools</b><br>red tools (including those your re<br>ig on the slider, you can hide tools                                                                                                    | tailer has registered for<br>s whose warranty period                              | you).<br>has expired.                  |                  |              |
| Overview<br>Display sh<br>Service di | of registered<br>nowing register<br>By clickin<br>isplay<br>Grey: no acti                                                     | tools<br>red tools (including those your re<br>g on the slider, you can hide tools<br>ve servicing                                                                                                    | tailer has registered for<br>s whose warranty period                              | you).<br>has expired.                  |                  |              |
| Overview<br>Display sh<br>Service di | of registered<br>nowing registered<br>By clickin<br>isplay<br>Grey: no acti<br>Red: the too                                   | tools<br>red tools (including those your re<br>ng on the slider, you can hide tools<br>ve servicing<br>. has arrived at the service centre                                                                       | tailer has registered for<br>s whose warranty period<br>(or authorised repair ser | you).<br>has expired.<br>vice provider | r)               |              |
| Overview<br>Display sh<br>Service di | of registered<br>nowing register<br>By clickin<br>isplay<br>Grey: no acti<br>Red: the too<br>Yellow: the t                    | red tools (including those your re<br>og on the slider, you can hide tools<br>ve servicing<br>. has arrived at the service centre<br>col has been repaired and will be s                                         | tailer has registered for<br>s whose warranty period<br>(or authorised repair ser | you).<br>has expired.<br>vice provider | r)               |              |
| Overview<br>Display sh<br>Service di | of registered<br>nowing registered<br>By clickin<br>isplay<br>Grey: no acti<br>Red: the too<br>Yellow: the t<br>Green: the to | tools<br>red tools (including those your re<br>og on the slider, you can hide tools<br>ve servicing<br>has arrived at the service centre<br>ool has been repaired and will be s<br>ool is on its way back to you | tailer has registered for<br>s whose warranty period<br>(or authorised repair ser | you).<br>has expired.<br>vice provider | r)               |              |

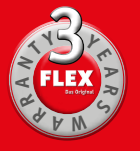

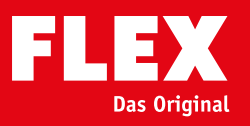

| FLEX             |                          | Logout                                                                                                    |     |
|------------------|--------------------------|----------------------------------------------------------------------------------------------------|-----|
| Halchiven        | Allgemeine Informationen |                                                                                                    |     |
| Profil           | Per                      |                                                                                                    |     |
| Passort Inden    | Van                      |                                                                                                    |     |
|                  | Mastermann               |                                                                                                    |     |
|                  | 01254/125496             |                                                                                                    |     |
|                  | Adresse                  |                                                                                                    |     |
|                  | Musterstrate             | 12 Stimmt die Abbildung mit liner angegebenen Adresse überein?                                                                                                    |     |
|                  | 12345                    | and the State of State of Stat | -   |
|                  | Deutschland              | Surface //K                                                                                                    |     |
|                  | E-Mail Adresse           | Const Const  | 111 |
|                  | multimatignation         |                                                                                                    |     |
|                  | Benutzerdaten            |                                                                                                    |     |
|                  | benzzer Cast             |                                                                                                    |     |
|                  | novernægnet ov           | eszakiszgen szerie weiteren Argeboten informiert.                                                                                                    |     |
| AGB              |                          |                                                                                                    |     |
| GersntieenWinung |                          | AbTuncishmen                                                                                                    |     |
| Dependentiate    |                          |                                                                                                    |     |

# Edit profile

Here you can manage and modify your personal data.

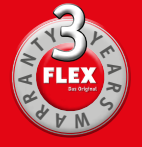

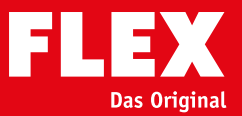

|                   | NUMOR NOTIN          |                 |
|-------------------|----------------------|-----------------|
|                   | Passwort ändern      |                 |
| Raschinen         | Passwort andern      |                 |
| hefil             | Passwort             |                 |
| Paswort ändern    | Ptstwort             |                 |
|                   | Passwort wiederholen |                 |
|                   | Ptszwort wiederholen |                 |
|                   | Bestätigung          |                 |
|                   | Aktuelles Passwort   |                 |
|                   | Pastwort             |                 |
|                   | _                    |                 |
|                   |                      | Passwort ändern |
|                   |                      |                 |
|                   |                      |                 |
|                   |                      |                 |
|                   |                      |                 |
|                   |                      |                 |
|                   |                      |                 |
|                   |                      |                 |
|                   |                      |                 |
|                   |                      |                 |
|                   |                      |                 |
|                   |                      |                 |
|                   |                      |                 |
| AGB               |                      |                 |
| Garantieeridärung |                      |                 |
| (accession)       |                      |                 |
|                   |                      |                 |

### Change password

Want to change your password? Not a problem! Simply enter the new password, repeat the entry and confirm the change by entering your current password.

**Online registration of FLEX products** 

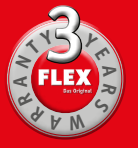

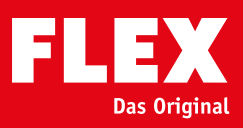

| FLEX                                                          |                                                                                                    | Lapot                                                                                                    |
|---------------------------------------------------------------|----------------------------------------------------------------------------------------------------|----------------------------------------------------------------------------------------------------|
|                                                               | Allgemeine Informationen                                                                                                    |                                                                                                    |
| MacTerra 1                                                    | ALTER AL                                                                                                    |                                                                                                    |
| Rimerciali                                                    | A CONTRACT OF A CONTRACT OF A |                                                                                                    |
| र्वतरहर                                                       | hashe                                                                                                    |                                                                                                    |
|                                                               | Care Care Care Care Care Care Care Care                                                                                                    |                                                                                                    |
|                                                               |                                                                                                    |                                                                                                    |
|                                                               | auth .                                                                                                    |                                                                                                    |
|                                                               | addrive                                                                                                    |                                                                                                    |
|                                                               | The Asses                                                                                                    |                                                                                                    |
|                                                               |                                                                                                    |                                                                                                    |
|                                                               | Adresse                                                                                                    | ferrore dis abhilduite est linge transmission administration                                                                                                    |
|                                                               | Rightenis                                                                                                    |                                                                                                    |
|                                                               | Tradit Prebay an Veckar                                                                                                    |                                                                                                    |
|                                                               | described                                                                                                    |                                                                                                    |
|                                                               |                                                                                                    |                                                                                                    |
|                                                               |                                                                                                    |                                                                                                    |
|                                                               |                                                                                                    | The second second secon |
|                                                               | E-Mail Adresse                                                                                                    |                                                                                                    |
|                                                               | twood and                                                                                                    |                                                                                                    |
|                                                               | Harth Augumentgald (a                                                                                                    |                                                                                                    |
|                                                               |                                                                                                    | Rein particular                                                                                                    |
|                                                               |                                                                                                    |                                                                                                    |
| AGE 1                                                         |                                                                                                    | and the second second second second second second second second second second second second second second second                                                                                                    |
| GenetimeNikung                                                |                                                                                                    |                                                                                                    |
|                                                               |                                                                                                    |                                                                                                    |
|                                                               |                                                                                                    |                                                                                                    |
|                                                               |                                                                                                    |                                                                                                    |
| FLEX                                                          |                                                                                                    | Logout                                                                                                    |
| FLEX                                                          |                                                                                                    | Logout                                                                                                    |
| FLEX                                                          |                                                                                                    | Logout                                                                                                    |
| FLEX<br>Dec Orginal                                           | Konten zusammenführen                                                                                                    | Logout                                                                                                    |
| FLEX<br>Bis Digital<br>Macrimen                               | Konten zusammenführen                                                                                                    | topot                                                                                                    |
| FLEEX<br>Be Drained                                           | Konten zusammenführen<br>Konten zusammenführen<br>Geben Sie die Kontakt-E-Mail des Kontos an, in das hr Firmerkonto Integriert werden soll. Durch<br>Zusammenführung der beiden Konten werden alle Benutzer und registrierten Maschinen an das<br>angegebene Konto übergeben. Um die Zusammenführung durchzuführen, mus das Partner-Konto der<br>Vorgang zustimmen. Sie werden per E Mail informiert, sobald der Vorgang abgeschlossen ist.                                                                                                    | Logout                                                                                                    |
| FLEEX<br>Be Dejudi<br>Macetoner<br>Homeepeel                  | Konter zusammenführen<br>Konter zusammenführen<br>Geben Sie die Kontakt-E-Mail des Kontos an, in das hr Firmenkonto integriert werden soll. Durch<br>Zusammenführung der beiden Konten werden alle Benutzer und registrierten Maschinen an das<br>angegebene Konto übergeben. Um die Zusammenführung durchauführen, muss das Partner-Konto der<br>Vorgang zustimmen. Sie werden per E Mail informiert, sobald der Vorgang abgeschlossen ist.<br>Kontakt E-Mail                                                                                                    | Logout                                                                                                    |
| Asconer<br>Primeprofil<br>Rendzer                             | Konter zusammenführen<br>Konter zusammenführen<br>Geben Sie die Kontakt-E-Mail des Kontos an, in das hir Firmenkonto integriert werden soll. Durch<br>Zusammenführung der beiden Konten werden alle Benutzer und registrierten Maschinen an das<br>angegebene Konto übergeben. Um die Zusammenführung durchzufunne, muss das Partner-Konto der<br>Vorgang zustimmen. Sie werden per E Mail informiert, sobald der Vorgang abgeschlossen ist.<br>Kontast-E-Mail<br>Kontast-E-Mail                                                                                                    | Logost                                                                                                    |
| Matchiner<br>Permetersel                                      | Kontor Zusammenführen      Seben Sie die Kontakt-E-Mail des Kontos an, in das ihr Firmenkonto Integriert werden soll. Durch     Zusammenführung der beiden Konton werden alle Benutzer und registrierten Maschinen an die     Angegebene Konto übergeben. Und die Zusammenführung durchzufnen, mass das Partner-Konto der     Vorgang zustimmen. Sie werden per E Mail informiert, sobald der Vorgang abgeschlossen ist.     Kontakt-E-Mail     Rontakt E-Mail     Rontakt E-Mail     Rontakt E-Mail                                                                                                    | Logost                                                                                                    |
| FEESE<br>De Crigital<br>Marcharet<br>Permerprofit<br>Renuttor | Contro accomposition     Konten zusammenführen     Geben Sie die Kontakt-E-Mail des Kontos an, in das hir Firmenkonto Integriert werden soll. Durch     Zusammenführing der beiden Konton werden alle Benutzer und registrierten Machinen an aus<br>angegebene Konto übergeben. Um die Zusammenführung durchzufinnen, mus das Partner-Konto der     Vorgang zustimmen. Sie werden per E Mail Informiert, sobald der Vorgang abgeschlossen ist.     Kontakt-E-Mail     Metailte Final                                                                                                    | Logout                                                                                                    |
| FLEEX<br>Become                                               | Seden Sie die Kontakt-E-Mail des Kontos an, in das hir Firmenkonto Integriert werden soll. Durch<br>Zaammenführung der beiden Kontos werden alle Benutzer und registrierten Machinen an das<br>angegebene Konto übergeben. Um die Zuaammenführung durchzuführen, mass das Partner-Konto der<br>Vorgang zustimmen. Sie werden per E Hall informiert, sobald der Vorgang abgeschlessen ist.<br>Kontakt-E-Mail<br>Romait E-Mail<br>Bediätigung<br>Atamise Framet                                                                                                    | Legent                                                                                                    |
| FLEX<br>Rectroner<br>Prenceprofit                             | Exercise           Exercise         Exercise           Konten zusammenführen         Seben Sie die Kontakt-E-Maril des Kontos an, in das ihr Firmenkonto Integriert wenden soll. Durch zusammenführung durchzuführen, muss das Partner-Kento der Vorgang zustimmen. Sie werden per E Mail Informiert, sobald der Vorgang abgeschlessen ist.           Kontakt-E-Mail         Bedänigung           Kontakt-E-Mail         Bedänigung           Kontakt-E-Mail         Bedänigung           Kontakt-E-Mail         Bedänigung           Kontakt-E-Mail         Bedänigung           Kontakt-E-Mail         Bedänigung                                                                                                    | Logont                                                                                                    |
| FLEX<br>Automation                                            | Control Deservation           Seden Sie die Kontakt-E-Maril des Kontos an, in das hir Firmenkonto Integritert wenden soll. Durch Zusammenführung der belden Konton werden alle Benutzer und registrierten Maschinen an das angegebene Konto übergeben. Um die Zusammenführung durchauführen, muss das Partner-Kento der kongang zustimmen. Sie werden per E Mail Informiert, sobald der Vorgang abgeschlossen ist.           Kontast E-Mail           Motast E-Mail           Bestätigung           Astellist Informiert           Material Resewat                                                                                                    |                                                                                                    |
| FLEEX<br>Automation                                           | Cottor between review           Content zusammenführung           Geben Sie die Kontakt-E-Mail des Kontos an, in das hr Firmerkonto bistegriert wenden soll. Durch zusammenführung der beiden Konton wenden alle Benutzer und registretente Maschinen an das angegebene Konto übergeben. Um die Zusammenführung durchzufurnen, muss das Partner-Konto der Vorgang zustimmen. Sie wenden per E Hall informiert, sobold der Vorgang abgeschlossen ist.           kontast E-kall           motast E-kall           Betätigung           Laurist.           Rumet.           Rumet.                                                                                                    |                                                                                                    |
| FLEEX<br>Associated<br>Processed                              | Contro accemptation           Contro accemptation                                                                                                    |                                                                                                    |
| Associated                                                    | Contron Desembler           Sobern Sie die Kontakt-S-Mail des Kontos an, in das hir Firmenkonto Integritert werden soll. Durch Zusammenführung der beiden Konton werden alle Benutzer und gestreiterten Maschinen an das ingegebeen Konto übergreben. Um die Zusammenführung durchzufurnen, muss das Partner-Konto der Vorgang zustimmen. Sie werden per E Mail informiert, sobald der Vorgang abgeschlossen ist.           Kontast S-Kell           Montast S-Kell           Bezigtigung           Kontait S-Kell           Zurück                                                                                                    | Logout                                                                                                    |
| Account                                                       | Solder Steller Solder Steller Solder Solde                       | Legout<br>Merge accounts<br>(only for commercial customers)                                                                                                    |
| Account                                                       | Service Scores           Service Scores                                                                                                    | Legout<br>Merge accounts<br>(only for commercial customers)                                                                                                    |
| RECENCE<br>Addresses                                          | Sector Solid Scores           Sector Solid Scores           Sector Solid Scores           Sector Solid Scores           Sector Solid Scores           Sector Solid Scores           Sector Solid Scores           Sector Solid Scores           Sector Solid Scores           Sector Solid Scores           Sector Solid Scores           Sector Solid Scores           Sector Scores           Sector Scores           S                                                                                                    | Legor<br>Merge accounts<br>(only for commercial customers)                                                                                                    |
| Renetorol                                                     | Control Construction           Seden Sile die Kontakt-E-Maril des Kontos an, in das ihr Firmenkonto Integriert wenden soll. Durch Zusammenführung der belden Kontos werden alle Benutzer und registrierten Maschinen en das angegebene Konto übergeben. Um die Zusammenführung durchzuführen, muss das Partner-Konto der Urgang zutimmen. Sie werden per E Mail Informiert, sobald der Vorgang abgeschlassen ist.           Kontakt E-Mail           Marine Sie           Bedätigung           Katelite Remote           Jaroik           Zurück                                                                                                    | Merge accounts         (only for commercial customers)         Enter the contact e-mail for the account into                                                                                                    |
| Records                                                       | Control control contecontrol control control control control control co                       | Merge accounts<br>(only for commercial customers)<br>Enter the contact e-mail for the account into<br>which your company account is to be integrated.                                                                                                    |
| Received<br>Automation<br>Anterestation                       | Contractive Contractive Context Contextentext Contractive Contractive Contractive Contracti                       | Nerge accounts<br>(noty for commercial customers)<br>Enter the contact e-mail for the account into<br>which your company account is to be integrated.<br>By merging the two accounts all users and registed                                                                                                    |
| FEES                                                          | Definition           Section Section                                                  | Merge accounts<br>( <i>noly for commercial customers</i> )<br>Enter the contact e-mail for the account into<br>which your company account is to be integrated.<br>By merging the two accounts, all users and regis-                                                                                                    |
| Account<br>Anneepeel<br>Anneepeel<br>Anneepeel                | Definition           Solution           Solution                                                                                                    | Merge accounts<br>(only for commercial customers)           Enter the contact e-mail for the account into<br>which your company account is to be integrated.<br>By merging the two accounts, all users and regis-<br>tered tools are transferred to the stated account.                                                                                                    |
|                                                               | Control construction           States Size of Kontakty & Mail des Kontas an, in das hir Firmenkonto histegriert wenden soll. Own fragespelsees Konto übergrebere. Um die Zusammenführung durchzufurnen, maas das Partner-Konto des bringing zustimmen. Sie wenden per E Hall informiert, sobald der Vorging abgeschiersen ist.           Martiel - State           Martiel - State                                                                                                    | Merge accounts <i>(nly for commercial customers)</i> Enter the contact e-mail for the account into         which your company account is to be integrated.         By merging the two accounts, all users and regis-         tered tools are transferred to the stated account.         To complete the merger, the partner account                                                                                                    |
| Account                                                       | Content customer führen           Staten Sie die Kontakt-E-Mari des Kontos an, in das hir Finnenkonto hitegriert wenden sell. Durch customer führung durchzuführen, maas das Partner-Konto des trongs zustimmen. Sie wenden per E-Mail informiert, sobalt der Vorgeng abgeschiersen int.           Maria E-Mail           Maria E-Mail           Maria E-Maria           Maria E-Maria           Maria E-Maria           Maria E-Maria           Maria E-Maria           Maria E-Maria           Maria E-                                                                                                    | Merge accounts<br><i>Inter the contact e-mail for the account into</i><br>which your company account is to be integrated.<br>By merging the two accounts, all users and regis-<br>tered tools are transferred to the stated account.<br>To complete the merger, the partner account<br>must agree to the merger. You will be informed by                                                                                                    |
| Received                                                      | Content customer führen           Seden Sie die Kontakt-S-Maril des Kontos an, in das her Finnenkonto Integriert wenden soll. Durch customer führung der belden Kontos wenden alle Benutzer und registrierten Maschinen en das magesbene Konto übergesen. Um die Zusammerführung durchauführen, mass das Partner-Konto der torgen zuteinnen. Sie wenden per E Mail Informiert, sobald der Vorgeng abgeschlessen ist.           Notati & Amil           Bedrägung           Notati S mail           Marine 1           Zurck                                                                                                    | Merge accounts<br>(not for commercial customers)<br>There the contact e-mail for the account into<br>which your company account is to be integrated.<br>By merging the two accounts, all users and regis-<br>tered tools are transferred to the stated account.<br>To complete the merger, the partner account<br>merging the two accounts, all users and regis-                                                                                                    |
| ACC INC.                                                      | Determinant           State of the Northist's E-Mail ones Northis and, in data for Thimmenkonto Integritert watching and it. During appeleries Konto Usergreisen: Um die Zusammenflähnung durchasträmmen, mass das Partner-Rono des torgang zustimmen. Sie werden per E-Mail informiert, sobold der Vorgang abgeschlossen int.           Nortant E-Mail           Matter B-Mail           Matter B-Mail                                                                                                    | Merge accounts<br>(noly for commercial customers)           There the contact e-mail for the account into<br>which your company account is to be integrated.<br>By merging the two accounts, all users and regis-<br>tered tools are transferred to the stated account.<br>To complete the merger, the partner account<br>must agree to the merger. You will be informed by<br>e-mail as soon as the merger is complete.                                                                                                    |
| AGE                                                           | Determinant           Specific Determinant           Specific Determinant  <                                                                                                    | Merge accounts           Configuration           Configuration           Server                                                                                                    |